## Factor pipeline

Facet Calibration for LOFAR (T6)

Marco Iacobelli (ASTRON)

6<sup>th</sup> LOFAR data processing school March 22/26 2021

#### Outline

#### Lecture

DDE calibration/imaging & Factor in a nutshell The Factor parset & directions file The selfcal strategy Running Factor

**Tutorial handout** 

#### Outline

#### Lecture DDE calibration/imaging & Factor in a nutshell The Factor parset & directions file The selfcal strategy Running Factor

**Tutorial handout** 

#### Introduction: DDE cal/img

Direction-Dependent Effects in LOFAR data are primarily caused by:

- The ionosphere (see D2,T1)  $\rightarrow$  mostly phase effects (vary quickly in time)
- The LOFAR beam (see L3,L4)  $\rightarrow$  mostly amplitude effects (vary slowly in time)

Direction-Dependent calibration attempts to correct for these effects

#### **Introduction: Factor**

Factor performs Direction-Dependent calibration and imaging

- Based on the facet-calibration scheme of van Weeren et al. (2016)
- Supports multi-epoch datasets (interleaved or multiple nights)
- Designed to operate on HBA data only
- Recommended for targeted exposures
- Sub-optimal for:
  - full-field of view processing possible
  - very extended (e.g. >=1 deg) target sources (i.e. >1 facet needed)

#### **Introduction: Factor**

Factor performs Direction-Dependent calibration and imaging

- Uses LOFAR generic pipeline framework as backend:
  - Allows distribution over cluster nodes
  - Allows resuming of interrupted jobs
- Available from GitHub at <u>https://github.com/lofar-astron/factor</u>
- Relatively modest resources required: 2 CPUs, 32 GB memory, 1TB of disk space

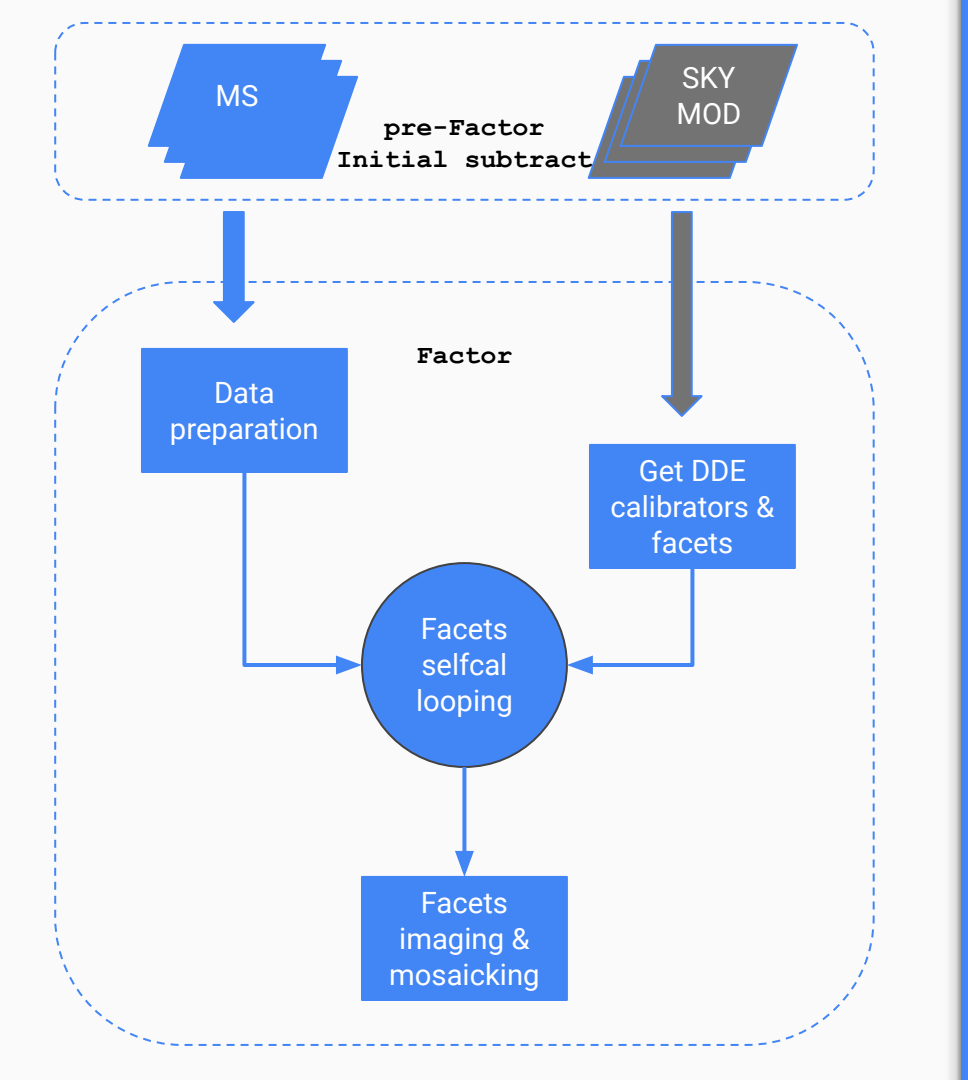

#### Introduction: Factor

- subtract best model of the sky (pre-Factor Initial-Subtract, see T2)
- divide field into facets based on bright DD calibrators
- cycle over facets:
  - add back the calibrator source
  - self calibrate the calibrator sources (facetselfcal)
  - add back the rest of the facet and apply calibration solutions
  - improve the subtraction with new model and calibration (facetsub)
- image the facets (facetimage)
- make a mosaic of all facets & correct for the primary beam attenuation (fieldmosaic)

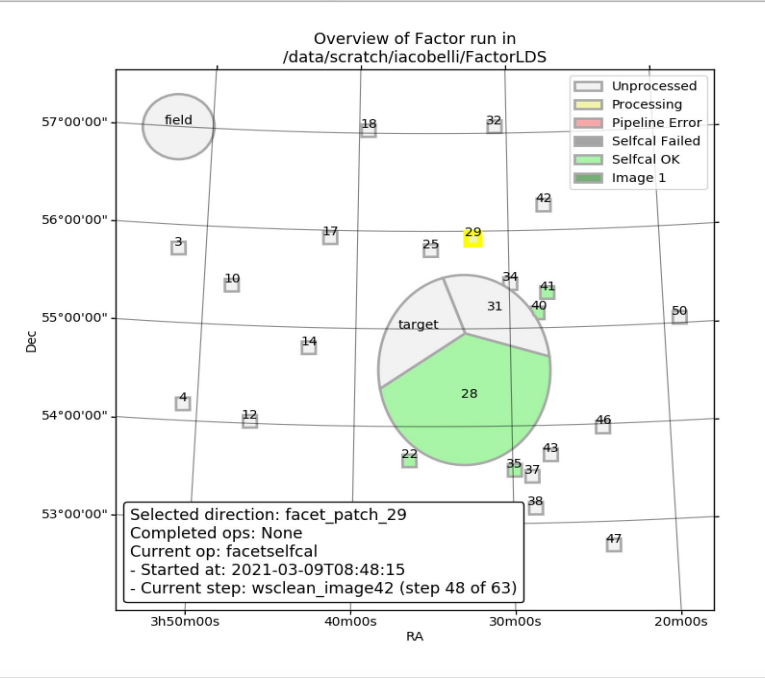

Singularity lds-img-cep3.sif:/data/scratch/iacobelli/FactorLDS> checkfactor factor2.0.parset /opt/lofarsoft/lib/python2.7/site-packages/lofarpipe/support/utilities.py : Using default subprocess module!

/usr/local/lib/python2.7/dist-packages/matplotlib/cbook/deprecation.py:107:

MatplotlibDeprecationWarning: The mpl\_toolkits.axes\_grid module was deprecated in version 2.1. Use mpl\_toolkits.axes\_grid1 and mpl\_toolkits.axisartist provies the same functionality instead. warnings.warn(message, molDeprecation, stacklevel=1)

- INFO factor:progress Plotting directions...
- INFO factor:progress Left-click on a direction to select it and see its current state
- INFO factor:progress Right-click on a direction to deselect it
- INFO factor:progress (In both cases, pan/zoom mode must be off)
- INFO factor:progress Press "c" to display calibrator selfcal images for selected direction
- INFO factor:progress Press "i" to display facet image for selected direction
- $\ensuremath{\text{INFO}}$  factor:progress Press "v" to display facet verify image for selected direction
- INFO factor:progress Press "t" to display TEC solutions for selected direction
- INFO factor:progress Press "g" to display Gain solutions for selected direction
- $\ensuremath{\text{INFO}}$  factor:progress Press "u" to update display (display is updated automatically every minute)
- INFO factor:progress Press "h" to repeat these instructions on this terminal

#### Introduction: Factor

Factor workflow can be monitored interactively with checkfactor:

#### \$ checkfactor <parset>

#### Workflow of a Factor run

Using Factor on a dataset generally involves the following basic steps:

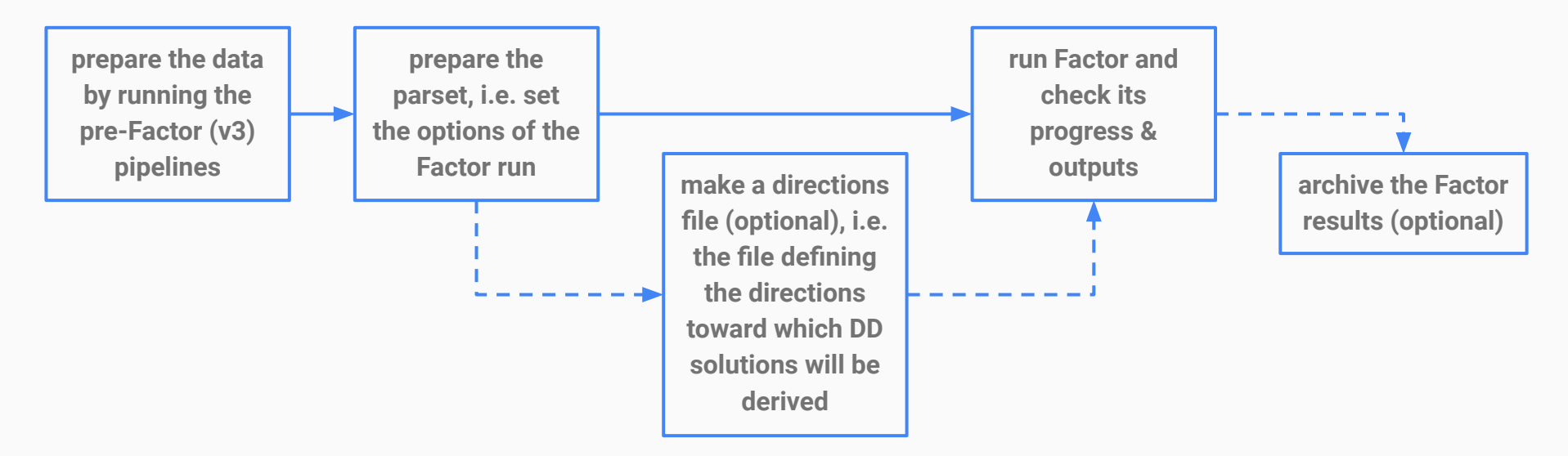

#### Data preparation

First calibrate data via pre-Factor pipelines https://github.com/lofar-astron/prefactor

 input MS files (uv data) consist of concatenated bands of e.g. 10 subbands each (i.e. = 2 MHz); typical observations will have 24 bands (= 48 MHz total)

After calibration, the Initial-subtract pre-Factor pipeline must be run to:

- image the field at medium and low resolution to make initial sky models
- subtract these models of the sources from the uv data

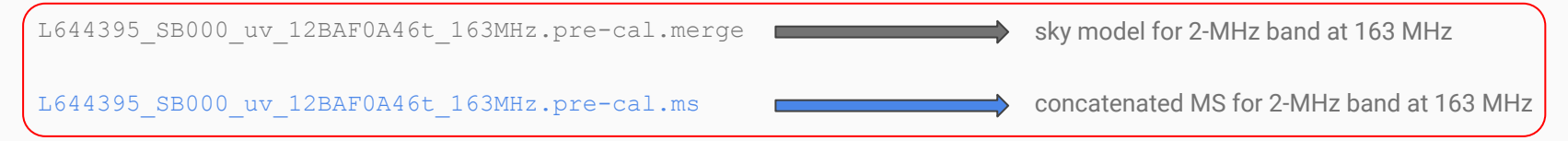

## Setting up the Factor pipeline

Make a directory in your area to hold the parset and Factor output:

\$ mkdir /your/FactorTutorial/dir

For this tutorial, copy the tutorial parset to the directory you made above:

\$ cd /your/FactorTutorial/dir

#### Edit your copy of the parset:

\$ emacs /your/FactorTutorial/dir/factor.parset

The parset is divided into sections to control and specify the workflow:

- See <u>http://www.astron.nl/citt/facet-doc/parset.html</u> for a full description.
- An example parset that you can use as a basis for your reduction is available at <u>https://www.astron.nl/citt/facet-doc/parset.html</u>
- A customized parset for this tutorial is also shared on the Slack channel. For most parameters, the default values will be fine.

The parset is divided into sections to control and specify the workflow:

| Section | Option                | Value                    | Notes                                      |
|---------|-----------------------|--------------------------|--------------------------------------------|
| global  | dir_working           | /your/FactorTutorial/dir |                                            |
| global  | dir_ms                | /your/FactorTutorial/dir |                                            |
| global  | min_fraction_per_band | 0.8                      | A large value set to maximise the S/N      |
| global  | use_compression       | True                     | For less storage usage & faster processing |

The parset is divided into sections to control and specify the workflow:

| Section     | Option                                        | Value  | Notes                              |
|-------------|-----------------------------------------------|--------|------------------------------------|
| calibration | max_selfcal_loops<br>target_max_selfcal_loops | 5<br>5 | For faster processing              |
| calibration | preaverage_flux_Jy                            | 1.0    | To maximise the S/N                |
| calibration | multires_selfcal                              | True   | To improve convergence of self-cal |

The parset is divided into sections to control and specify the workflow:

| Section | Option                                       | Value       | Notes                                    |
|---------|----------------------------------------------|-------------|------------------------------------------|
| imaging | wsclean_nchannels_factor                     | 2           | For faster processing                    |
| imaging | fractional_bandwidth_selfc<br>al_facet_image | 0.75        | Large bandwidth for a better subtraction |
| imaging | wsclean_use_idg<br>idg_mode                  | True<br>cpu | For faster processing                    |

The parset is divided into sections to control and specify the workflow:

| Section    | Option                                                                             | Value                    | Notes                                                                                     |
|------------|------------------------------------------------------------------------------------|--------------------------|-------------------------------------------------------------------------------------------|
| directions | max_radius_deg                                                                     | 3                        | For faster processing                                                                     |
| directions | flux_min_for_merging_Jy<br>size_max_arcmin<br>separation_max_arcmin<br>flux_min_Jy | 0.4<br>1.0<br>7.0<br>0.4 | Constraints to select calibrators<br>automatically (rule of thumb: bright and<br>compact) |
| directions | minimize_nonuniformity                                                             | True                     | To make size of facets more uniform in size                                               |

The parset is divided into sections to control and specify the workflow:

| Section    | Option                                                                  | Value                                        | Notes                                                                                                    |
|------------|-------------------------------------------------------------------------|----------------------------------------------|----------------------------------------------------------------------------------------------------|
| directions | faceting_radius_deg                                                     | 0.8                                          | For faster processing                                                                                                    |
| directions | target_ra<br>target_dec<br>target_radius_arcmin<br>target_has_own_facet | 03h35m23.407<br>+55d04m07.124<br>4.0<br>True | To specify a target area to ensure that a<br>facet edge does not cross it. For this tutorial,<br>we specify a region around a faint extended<br>source |
| directions | minimize_nonuniformity                                                  | True                                         | To make size of facets more uniform in size                                                                                                    |

The parset is divided into sections to control and specify the workflow:

| Section | Option        | Value | Notes                                    |
|---------|---------------|-------|------------------------------------------|
| cluster | ncpu          | all   | Tune it based on your machine features ! |
| cluster | wsclean_fmem  | 0.9   | Tune it based on your machine features ! |
| cluster | ndir_per_node | 1     | Tune it based on your machine features ! |

The parset is divided into sections to control and specify the workflow:

| Section     | Option           | Value | Notes                      |
|-------------|------------------|-------|----------------------------|
| checkfactor | facet_viewer     | ds9   |                            |
| checkfactor | ds9_load_regions | False | Set to True for inspection |
| checkfactor | image_display    | eog   |                            |

#### The directions (facets) file

#### Factor records selected DDE calibrators in a file called factor directions.txt

\$ more factor directions.txt

# name position atrous\_do mscale\_field\_do cal\_imsize solint\_ph solint\_amp dynamic\_range region\_selfcal region\_facet
peel\_skymodel outlier\_source cal\_size\_deg cal\_flux\_mJy

# LSMTool history:

• • •

facet\_patch\_41 3h27m31.1093s,55d21m30.5782s empty empty 0 0 0 LD empty empty False 0.1050687533 36442.853868 facet\_patch\_35 3h29m52.7506s,53d32m43.7471s empty empty 0 0 0 LD empty empty False 0.0128485275297 10059.9407256 facet\_patch\_22 3h36m28.7034s,53d38m56.1925s empty empty 0 0 0 LD empty empty empty False 0.0112901740997 8669.60507632 facet\_patch\_40 3h28m11.8884s,55d09m08.5092s empty empty 0 0 0 LD empty empty empty False 0.0110088789021 7315.00279903

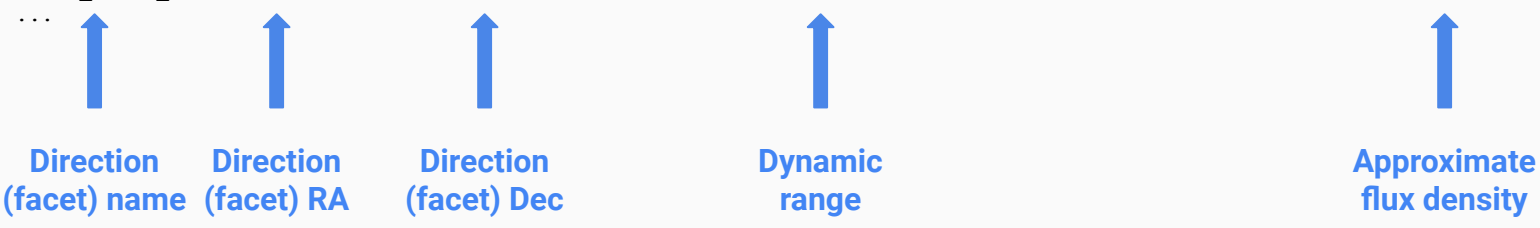

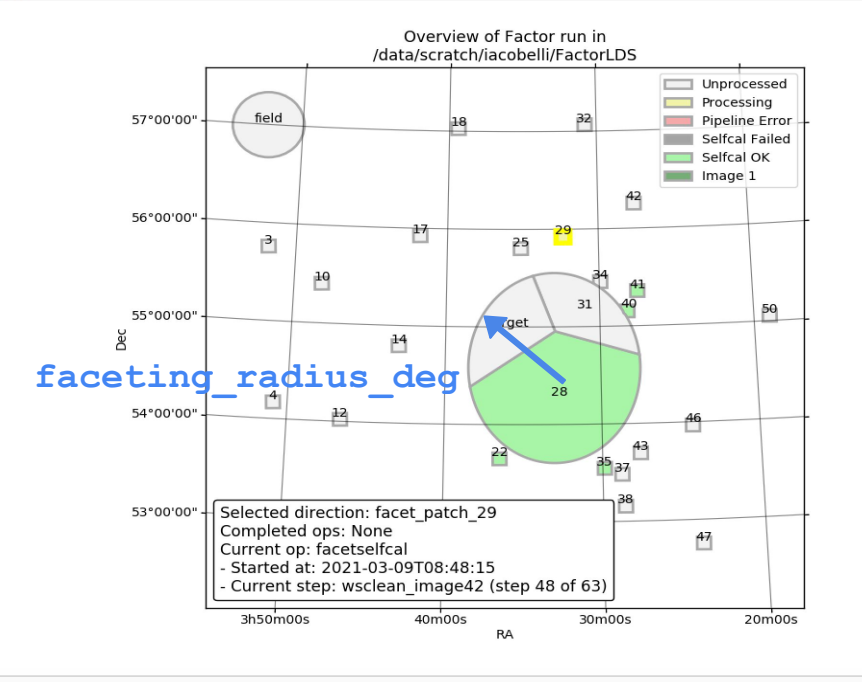

Factor will divide the field into facets (one for each DDE calibrator) inside of faceting\_radius\_deg (under the [directions] section of the parset). Outside of this radius, boxes are used instead (to speed up processing).

## The directions (facets) file: editing

Directions can be:

- added or removed to improve facet layout
- reordered (e.g., in order to process only a subset of directions)
   Other, advanced options can be activated on a per-direction basis (see online doc)

#### Warning

 after the first direction has completed for a run, changes to the facet layout will result in incorrect results!

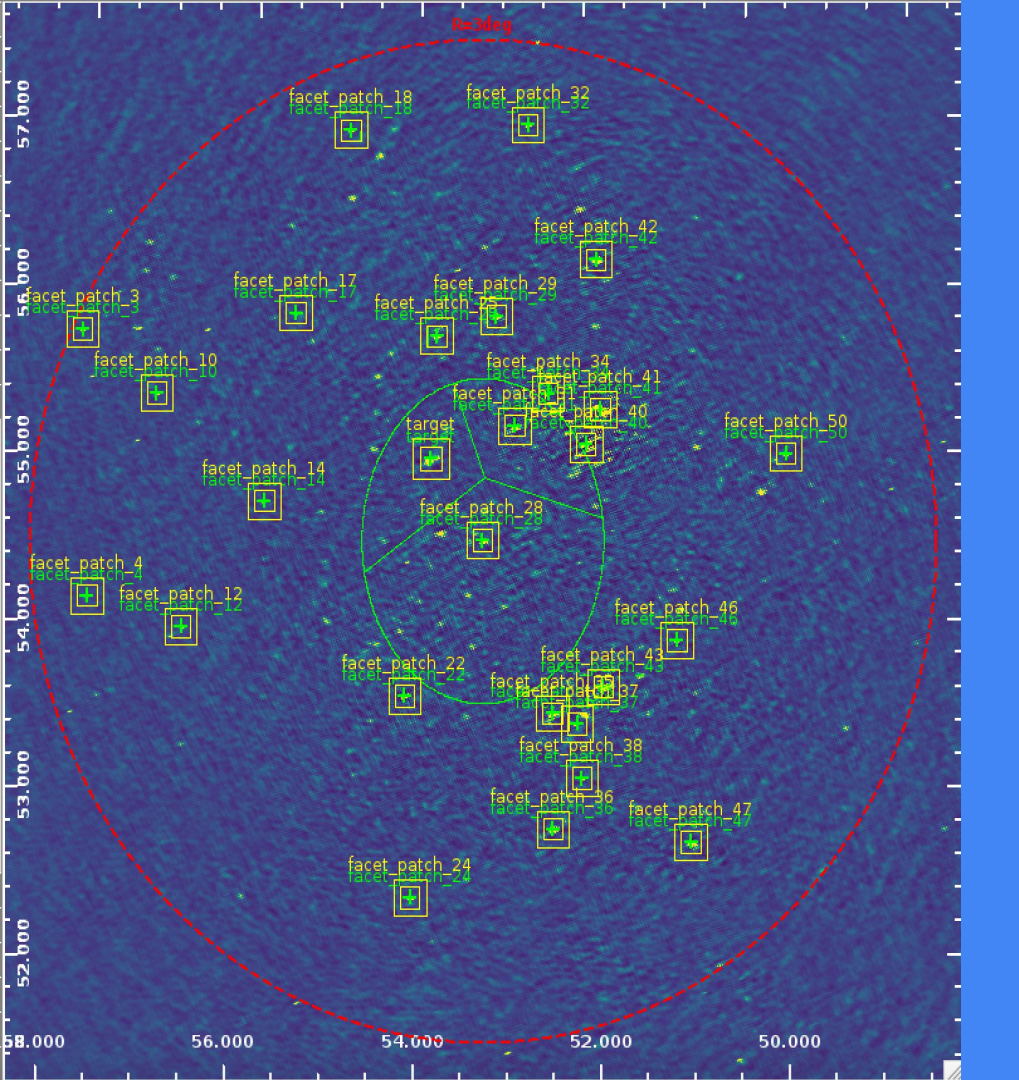

# Verification of DDE calibrators

To check pre-selected calibrators and facets use auxiliary files saved in /your/FactorTutorial/dir/regions:

- load a wide-field image of the field in ds9 (e.g., one made by the Initial Subtract pre-Factor pipeline)
- load (under the "Region" menu) files named
  - o calimages\_ds9.reg
  - o facets\_ds9.reg

#### Warning

• To check & edit DDE calibrators list set in the [global] section of the parset interactive=True

#### The selfcal strategy

Selfcal is done on each calibrator to improve its model and DDE corrections

Factor minimizes the number of free parameters solved for during selfcal in order to avoid overfitting:

- Fast phases (TEC): one solution every ~10-20 seconds and ~10 MHz to track rapid changes due to ionosphere
- Slow gains (amp+phase): one solution every ~10-20 minutes and ~2 MHz to correct for beam effects

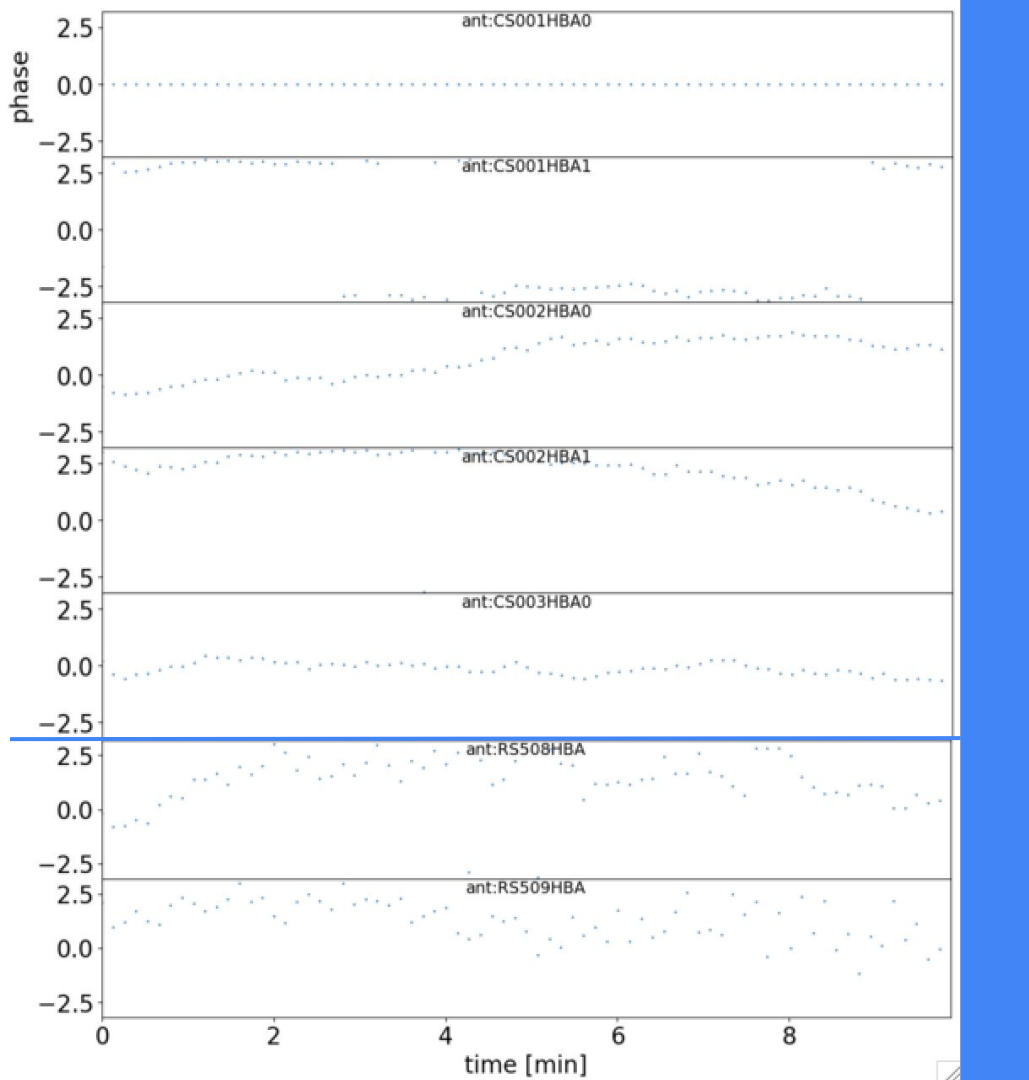

## The selfcal strategy

TEC (from fast-phases): correction for ionospheric errors

- Tracking of phase changes has different S/N for different DDE calibrators as well as stations
  - The brightest and compact the DDE calibrator is the better results expected
- Quicker phase changes expected for stations further away from the reference one
- Noisy periods or jumps indicate problems !

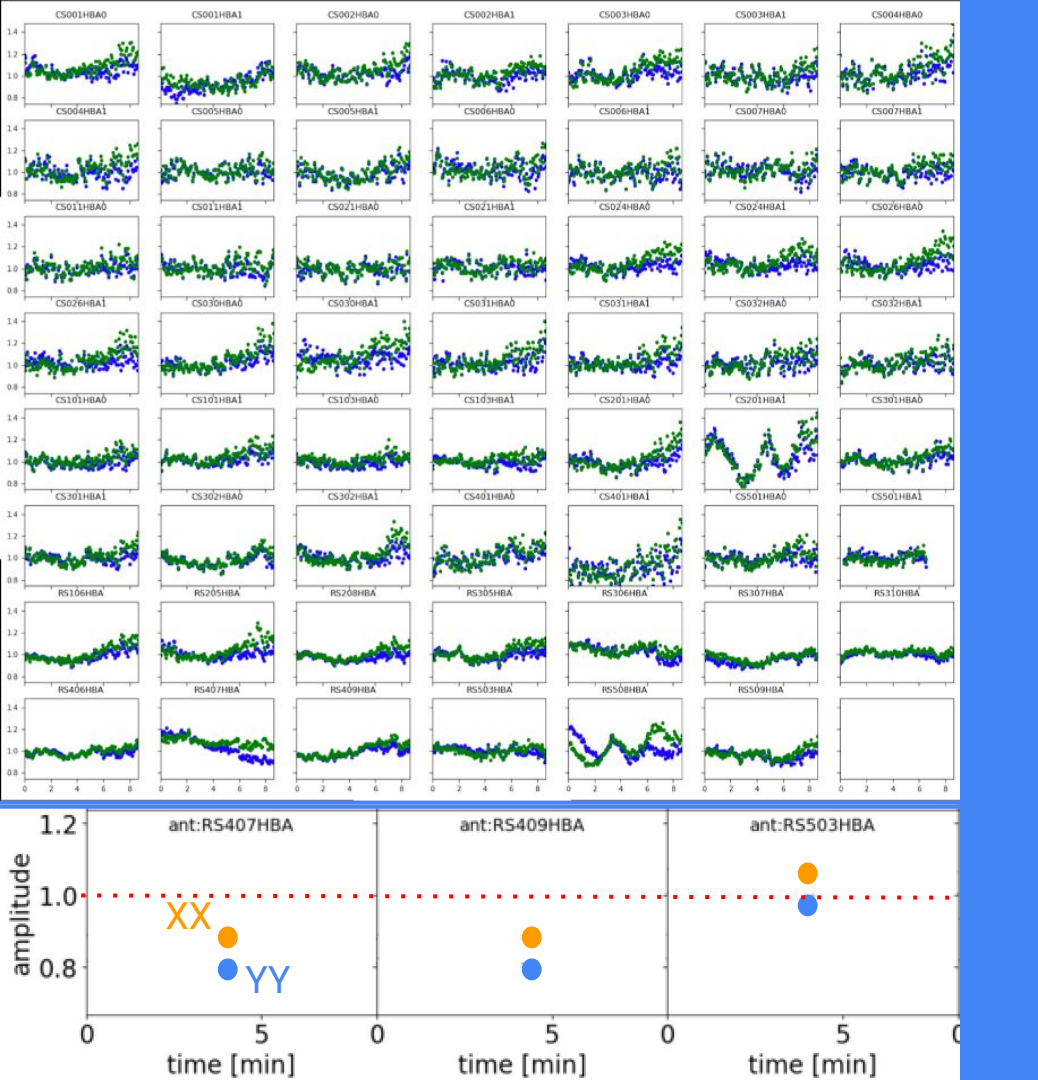

## The selfcal strategy

Amplitudes (from slow-gains): correction for beam effects

- Tracking of amplitude changes has different S/N for different DDE calibrators as well as stations
  - The brightest and compact the DDE calibrator is the better results expected
- Amplitude correction values for XX and YY should be close to 1; systematic deviations suspicious:
  - resolved source structure,
  - Instrumental systematics

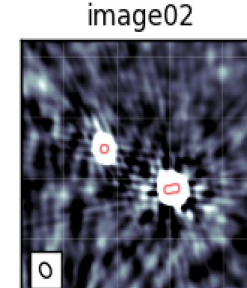

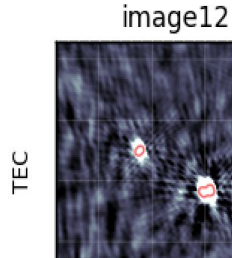

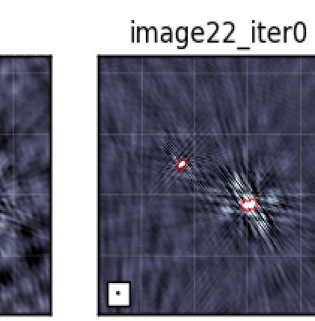

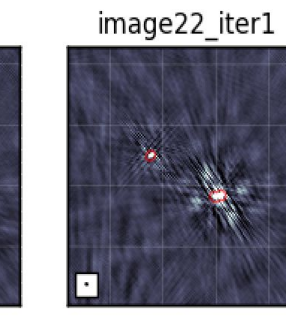

Gain TEC +

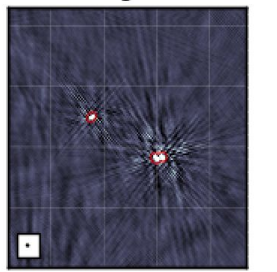

image32

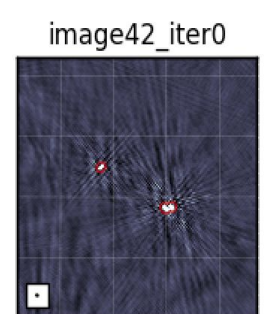

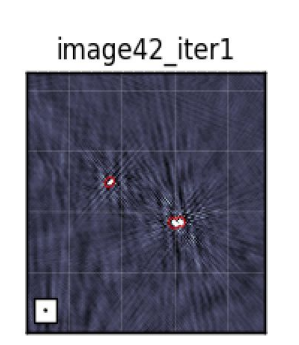

## The selfcal strategy

Results of iterative selfcal (DIE, TEC, amplitude and TEC) corrections on the image plane are provided as useful diagnostic per DDE calibrator (see next section)

A run of Factor is started via the command

```
$ runfactor -v <your factor>.parset
```

Because the expected pipeline runtime is >2 days run the pipeline in a screen session!

Once Factor has started, you can check the progress of a run with the checkfactor tool:

\$ checkfactor <your factor>.parset

INFO - factor:progress - Plotting directions...
INFO - factor:progress - Left-click on a direction to select it and see its current state
INFO - factor:progress - Right-click on a direction to deselect it
INFO - factor:progress - (In both cases, pan/zoom mode must be off)
INFO - factor:progress - Press "c" to display calibrator selfcal images for selected direction
INFO - factor:progress - Press "i" to display facet image for selected direction
INFO - factor:progress - Press "v" to display facet verify image for selected direction
INFO - factor:progress - Press "t" to display TEC solutions for selected direction
INFO - factor:progress - Press "g" to display Gain solutions for selected direction
INFO - factor:progress - Press "u" to update display (display is updated automatically every minute)
INFO - factor:progress - Press "h" to repeat these instructions on this terminal

After a short time, a window should appear showing the facet layout

Click on a facet

- yellow: the one being processed
- green: the one completed

Hit the "c" key to see the calibrator images made during selfcal

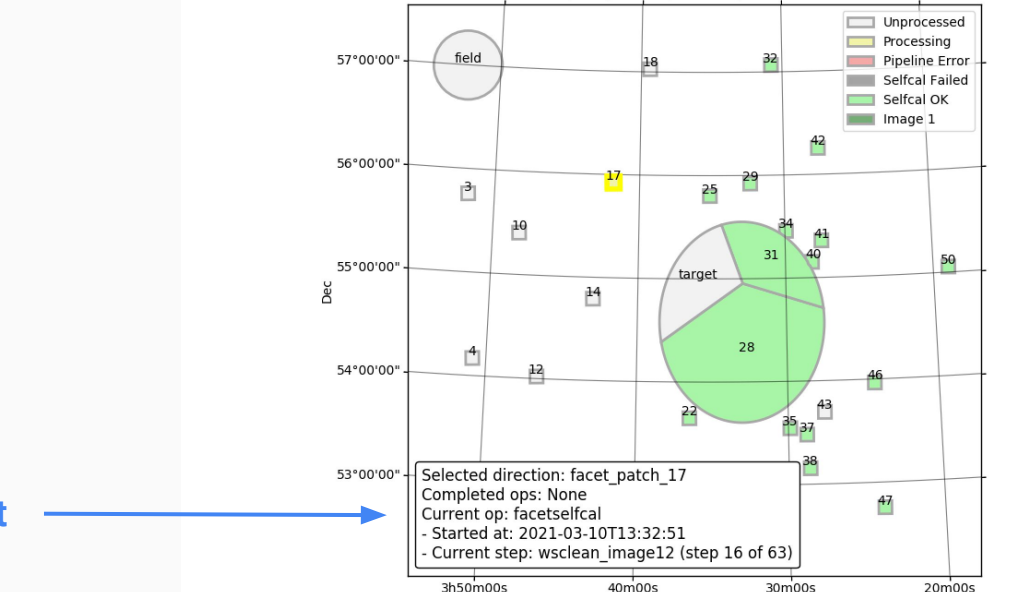

X Figure 1

Overview of Factor run in /data/scratch/iacobelli/FactorLDS

RΔ

Summary of processing for selected facet

Click on a facet

- yellow: the one being processed
- green: the one completed

Hit the "c" key to see the calibrator images made during selfcal

Image before any direction dependent calibration

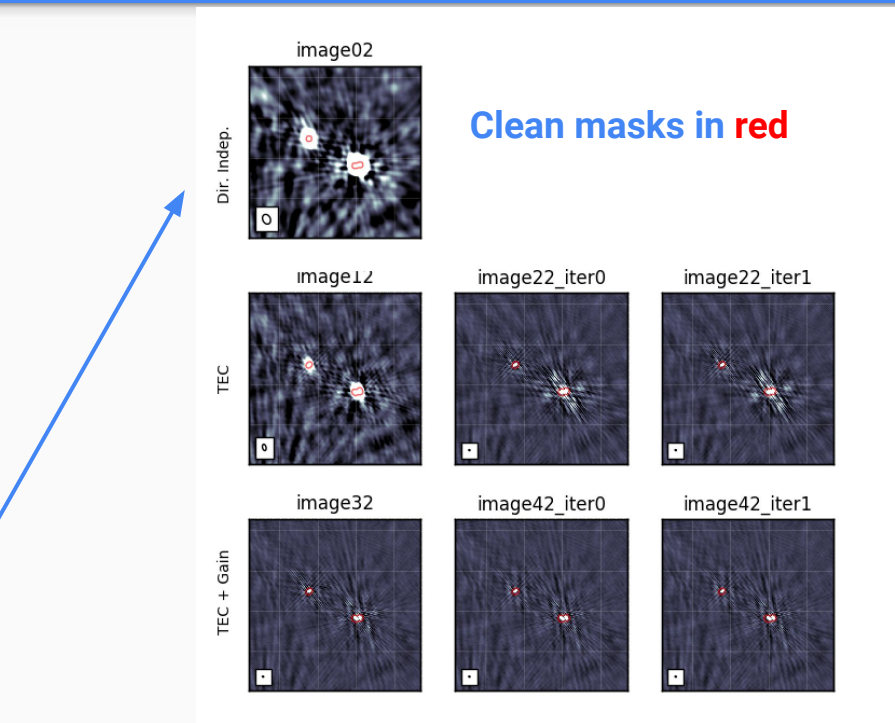

Click on a facet

- yellow: the one being processed
- green: the one completed

Hit the "c" key to see the calibrator images made during selfcal

image02 Clean masks in red bir. Inder image12 image22 iter0 image22 iter1 Ш image32 image42 iter0 image42 iter1 TEC + Gain

Images after fast phases calibrations

#### Click on a facet

- yellow: the one being processed
- green: the one completed

Hit the "c" key to see the calibrator images made during selfcal

Images after slow gain calibrations

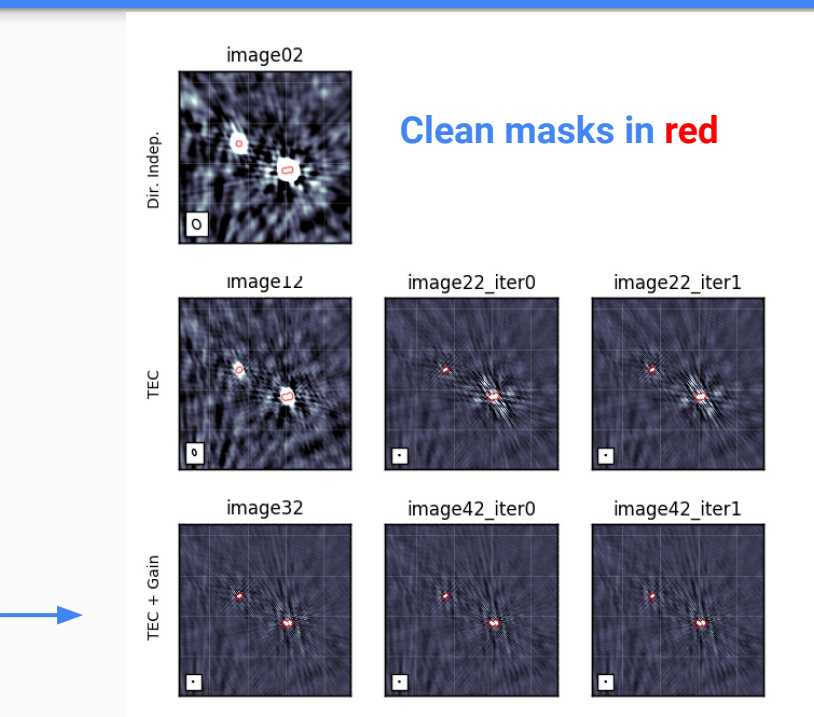

#### Click on a facet

- yellow: the one being processed
- green: the one completed

Hit the "c" key to see the calibrator images made during selfcal

The tutorial run setup was with max\_selfcal\_loops = 5 Factor stops after no more improvement is seen !

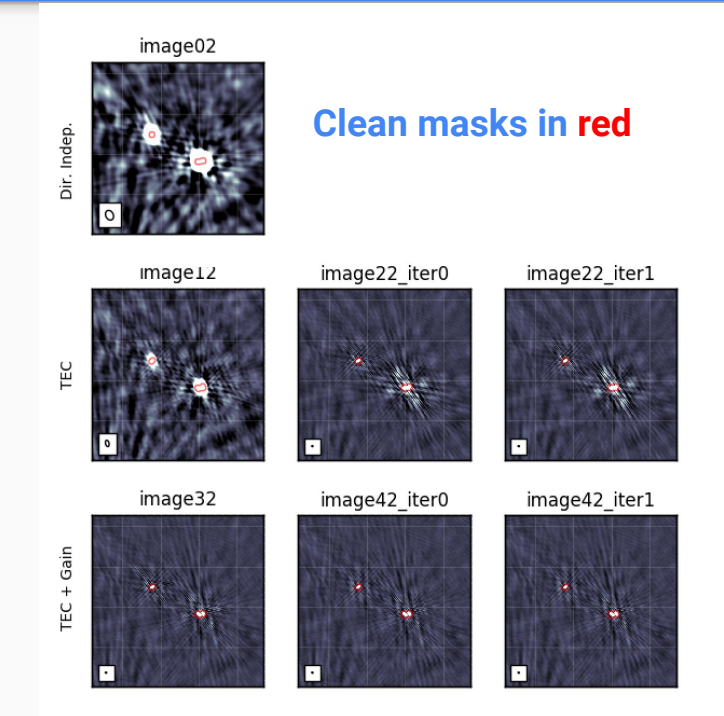

![](_page_33_Figure_0.jpeg)

#### Click on a facet

yellow: the one being processedgreen: the one completed

Hit the "v" key to open the selfcal verification (i.e. the residual, source subtracted) images in ds9 (the facetselfcal operation must be finished first). This may take a few seconds..

![](_page_34_Figure_1.jpeg)

Once selfcal has completed for all the facets, Factor re-images each facets using the full bandwidth.

• These are the final images, but must be corrected for the primary beam attenuation !

Once the reimaging is complete, Factor will mosaic the images together and correct them for the primary beam

![](_page_35_Figure_1.jpeg)

For each facet Factor will make one or more images, as set by the WSClean imaging parameters in the [imaging] section of the parset, e.g.

facet cellsize arcsec = [1.5, 5.0]

facet\_robust = [-0.5, -1.0]

facet\_taper\_arcsec = [0.0, 15.0]

facet\_min\_uv\_lambda = [80.0, 80.0]

Select the "field" direction (in the top-left corner)

- Hit the "i" key to list the available field images
- Hit the "1" key to open the full- resolution image in ds9 (this may take a few seconds...)

Facets regions can be loaded:

- via the [checkfactor]section of the parset.
- via the ds9 "Region" menu (in Factor\_output/regions/facets\_ds9.reg)

![](_page_36_Figure_7.jpeg)

Two mosaics are made for each set of imaging parameters:

- Non-primary-beam corrected ("flat noise"), loaded by checkfactor (for inspection) Factor\_output/results/fieldmosaic/field/\*.correct\_mosaic. pbcut.fits
- Primary-beam corrected image needed for flux measurements: Factor\_output/results/fieldmosaic/field/\*.correct\_mosaic. pbcor.fits

Due to problems with the LOFAR beam model, the flux scale can be off by up to 15%. A check against e.g. TGSS catalog can be done (see T11)

#### Outline

#### Lecture

DDE calibration/imaging & Factor in a nutshell The Factor parset & directions file The selfcal strategy Running Factor

**Tutorial handout** 

#### To get started

- Make a directory in your area to hold the
  - parset,
  - Factor input data (10GB) & output (+10GB)
- Open in your web browser the online full documentation <u>https://www.astron.nl/citt/facet-doc/</u>

#### Input data & parset

- Collect input data in a single directory
  - Input data are 23 subbands (= 2 MHz) of a snapshot (10-min) HBA observation of the PSR0329+54
  - Averaged by preFactor to 0.05 MHz per channel and 8 seconds per timeslot
- Create & edit your parset file (see Lecture notes under "The Factor parset"):
  - \$ touch factor2.parset
  - \$ emacs factor2.parset

#### **Starting Factor**

- Enter a screen session
  - \$ screen [+enter]
- Initialise your Singularity environment, mounting your Factor directory
  - \$ singularity shell --bind /your/FactorTutorial/dir/, /your/Singularity.sif
  - \$ source /opt/lofarsoft/lofarinit.sh
- Run Factor in the screen session with the parset you made
  - \$ runfactor -v factor2.parset
- Exit from the screen (CTRL-A CTRL-D)

#### **Check DDE calibrators & facets**

- When the factor\_directions.txt file is made, initialise your Singularity environment, mounting your Factor directory
  - \$ singularity shell --bind /your/FactorTutorial/dir/, /your/Singulatity.sif

```
$ source /opt/lofarsoft/lofarinit.sh
```

• Load in ds9 (1) the provided wide-field image of the field (obtained by the Initial Subtract preFactor pipeline) and (2) Factor auxiliary \*.reg files (see Lecture notes under "Verification of DDE calibrators")

\$ ds9 L644395\_SB000\_uv\_12BAF0A46t\_163MHz.pre-cal.wsclean\_high-image.fits

• Next check the progress of the run (see Lecture notes under "Running Factor")

6<sup>th</sup> LOFAR data processing school March 22/26 2021

![](_page_43_Picture_1.jpeg)

LOFAR